## **TU SOPHOS NETWORK AGENT**

December 29, 2016

### **OVERVIEW**

#### 1. Sophos UTM/Firewall

Thapar University has migrated all its Internet Access through new Internet Gateway. Now, Sophos Network Agent is used in place of Cyberom Corporate Client/iAccess Application as client to access Internet.

# 2. Simple steps to setup Sophos Network Agent for your End Devices (PC/Laptops/Mobiles/ Pads/Tabs):

- Do not save username and password on others machines only. Use this option for your own machines only.
- For PCs/Laptops, use exit option (By right click on Sophos Network Agent) to disconnect the user.
- Always disconnect the user after completing the work, so as, you are able to login on other machine for Internet access.
- For PCs/laptop, use set credentials option (By right click on Sophos Network Agent) to change/re-enter username and password for Internet access.
- •
- Uninstall existing Cyberoam (Elitecore) Corporate client setup for Windows and Cyberoam iAccess for Android/ iOS.
- Open <u>https://gateway.thapar.edu</u> or <u>https://172.31.1.6</u>
- Login using existing Cyberoam Username and Password as we have migrated the users.
- After Successful login, Click Download Client on left side. Download and install the client as per your PC/ Device Operating System.
- During installation, Accept a Client Certificate. This certificate is mandatory for secure client gateway connection and has information to connect to our Gateways.
- Use existing Cyberoam Userid and Password for Internet access.

### 3. Useful Instructions regarding usage of Sophos Network agent on PC/Laptops Level Requirements

- Do not save userid and password on others machines only. Use this option for your own machines only.
- For PCs/Laptops, use exit option (By right click on Sophos Network Agent) to disconnect the user.
- Always disconnect the user after completing the work, so as, you are able to login on other machine for Internet access.
- For PCs/laptop, **use set credentials option** (By right click on Sophos Network Agent) to change/re-enter username and password for Internet access.

### 4. For Android and iOS Client Authentication Certificate: download and import s

 Download and install the relevant Sophos Network Agent APP from Play Store in Android and App Store in iOS. You will see the following icon in Play Store/ App Store.

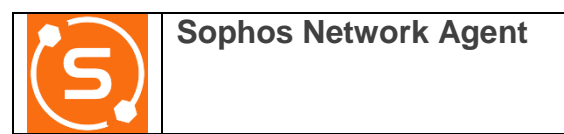

- Log in to the <u>https://gateway.thapar.edu</u> or https://172.31.1.6 using exiting Cyberoam Credentials from your mobile device.
- Select Download certificate for iOS/Android client to download the client authentication certificate.

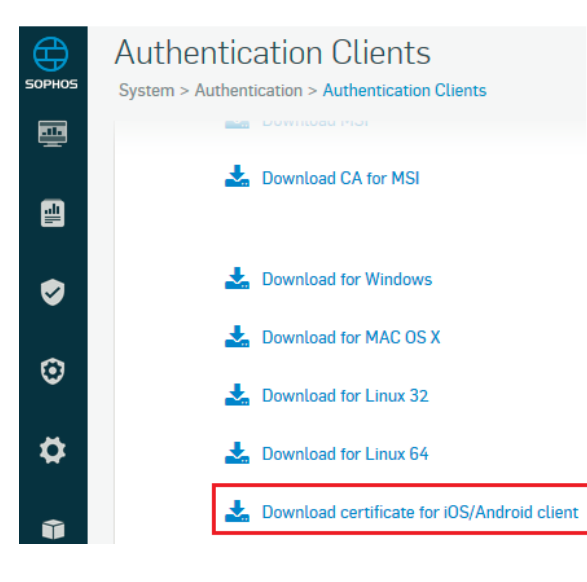

• Open the **Sophos Network Agent** application and import the certificate which you have just downloaded from the **Sophos Firewall User Portal**. Click **Yes**.

| Sophos Network Agent                                               |    |
|--------------------------------------------------------------------|----|
| Do you want to import this certificate into the local trust store? |    |
| YES                                                                | NO |

• Enter your exiting cyberoam login credentials in the Network Agent